### **Safety Instructions**

In order to prevent your **PANRAN** products from being damaged or to avoid injury to you or others, please finish reading these following safety instructions before you operate this instrument. And put the safety instructions within reach, please .

The consequences which may be caused by not following the precautions we enumerate in this chapter are marked with the following symbols.

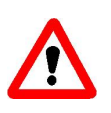

The symbol indicates a warning which requests you to read the information before using the product to prevent possible damage.

### Warning

Please press the button"reset" quickly in the process of verification when abnormal situation encounters. (PR9120Y, PR9120Q Only)

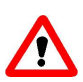

Please press the button "reset" on the side of the chassis quickly in the process of pressure rising and falling when abnormal situation encounters(for example: abnormal sound,uncontrolled motor, high over-voltage).

You must tighten up the joint to avoid pressure leaking when it is joined up to the gauge to be tested.

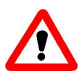

You can use a spanner to help tighten up to the gauge to be tested when necessary.

The oil(water) in the oil(water) cup must not exceed the mark (PR9120Y Only).

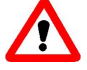

It may spill over out of the the pressure outlet, if there is too much oil.

#### Do remember to turn off the power after turning off the controlling computer.

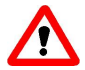

Do remember to cut off the outer power after the computer are turned off.Or the main parts of the instrument are still in Power.

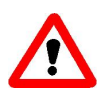

The outer power cord must be plugged into a grounded outlet correctly.

### Notice

- The content of the manual attached to the instrument mustn't be reprinted or disseminated in any way without prior written permission from PANRAN company.
- Our company reserves the right to amend the information of the manual at any time without prior notice.
- We refuse to take any responsibility for the damage of using the product .
- We must do everything in our power to ensure accuracy and perfection of the manual information, if you find any mistake or omission, please call our customer service staff and we will be indeed very grateful.

### After sales special line:17662527586

### E-mail: pryl@panran.com

# Catalogue

| Safety instructions1                          |
|-----------------------------------------------|
| Notice2                                       |
| Catalogue3                                    |
| I. Function description4                      |
| II.Application4                               |
| III.Features4                                 |
| IV.Main technical parameters and composition5 |
| V.Introductions7                              |
| VI.Verification operation14                   |
| VII.Routine maintenance21                     |

### **I.Function description**

PR9120Y/Q/W automatic pressure generator, which adopts high speed AD, high performance servo motor and controller, has been researched and developed by software control technology combined with the latest algorithm. It has stable pressure and fast speed, and its control precision can reach one in ten thousand which very much meet the needs of enterprise's periodic mass repetitive measuring calibration work. Full automatic control,14 inches touch screen, software layout design with comprehensive functions does not make verification of pressure gauge difficult any more but brings you to enjoy the relaxation and pleasure brought by high -tech equipment.

#### **II**.Application

It is used to verify or calibrate general pressure gauges, precision pressure gauges, electric contact pressure gauges, pressure switches , pressure transmitter and some other pressure related instruments.

#### **III.Features**

1. The speed controlling is fast . The pressure reaches the set point for less than 30 seconds.

2. The pressure is fast and stable, which conforms to the verification regulation of relevant pressure instruments.

3. The host machine can change multi range PR9111 or PR9112 intelligent pressure calibrator to improve the measurement accuracy and periodic verification convenience.

4. The instrument with 14 inches touch screen, built in control software can get more stable operation and support remote maintenance and software upgrade.

5. The device can print the certificate with the printer directly .

6.With wireless module, it can support remote assistance after networking and remote upgrade management ,etc.

7.It can change certificate template and support certificate exporting according to customer requirements. (PDF format).

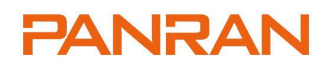

### **IV Technical parameters**

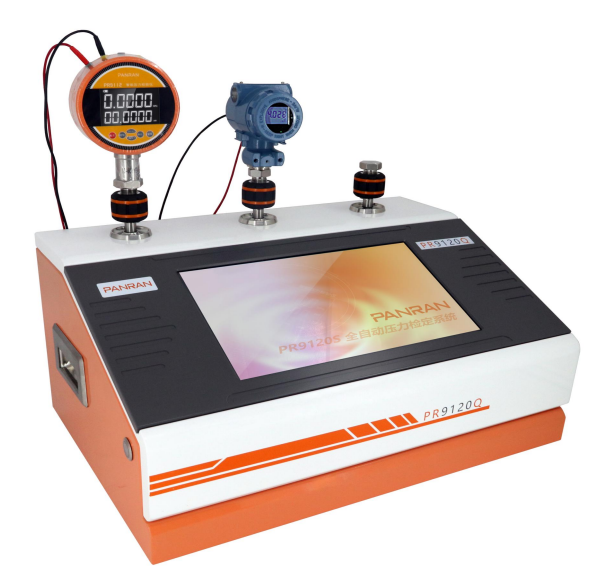

### PR9120Q parameters and composition

- Pressure range: (-95~600) kPa
- Working medium:Air
- Pressure control fluctuation<0.005%F.S</p>
- Overall dimension: 545mm × 370mm × 350mm
- Weight:20kg

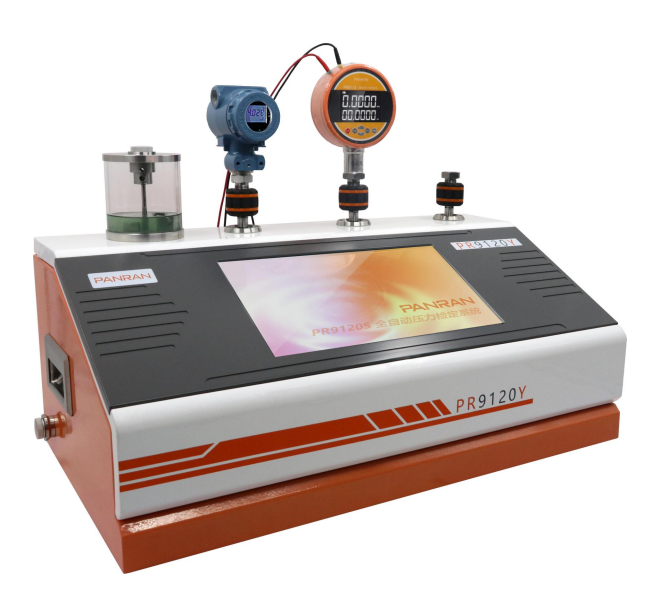

### **PR9120Y** parameters and composition

- Pressure range : (-0.04~0~60) MPa
- Working medium: transformer oil ,purified water
- ◆ Pressure control fluctuation <0.005%F.S
- Overall dimension: 660mm × 370mm × 410mm
- Weight: 30kg

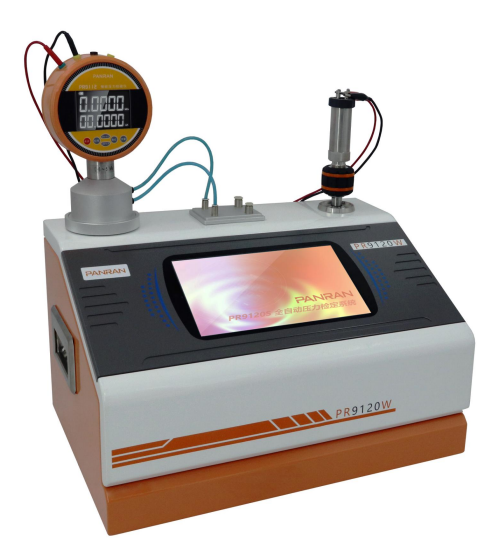

#### **PR9120W** parameters and composition

- Pressure range: (-40~40) kPa
- Working medium:Air
- Pressure control fluctuation<0.005%F.S</p>
- Overall dimension: 545mm × 370mm × 350mm
- Weight:13kg

### **V.Introductions**

#### 1.Power on

Access to 220 v power supply ,turn on the switch on the power socket and the device will start and enter loginnig interface automatically;

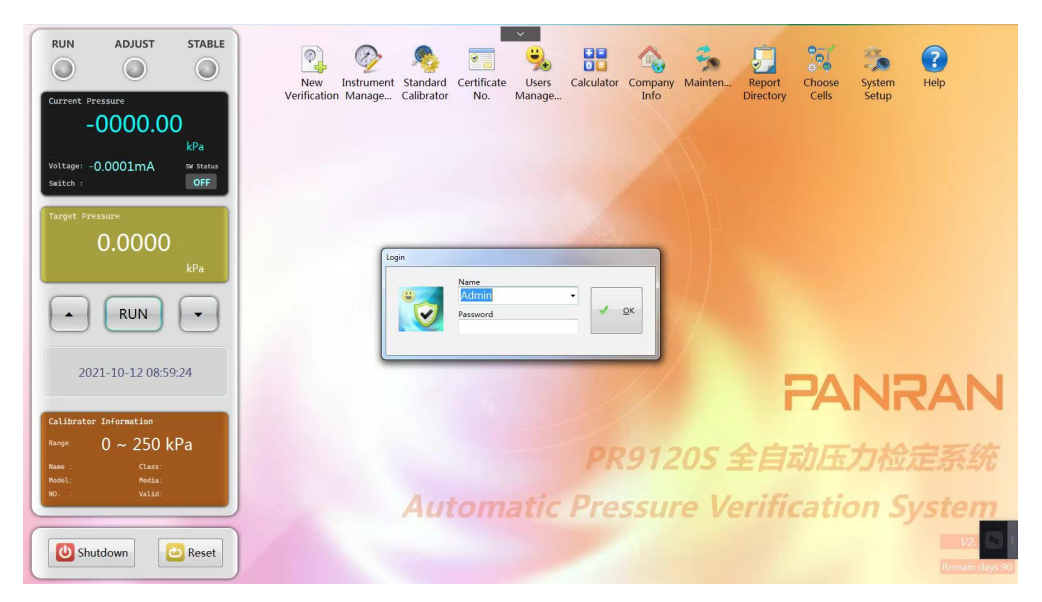

User name : admin, password: admin (you can change it in the management of inspectors)

#### 2.Introductions of software interface

2.1 "green" indicates the current running state;

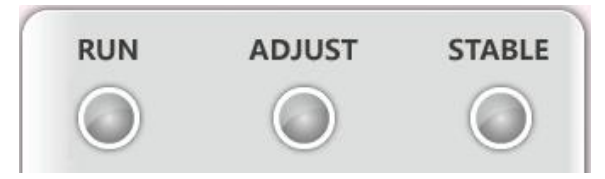

2.2 External standard device (PR9111 or PR9112) for synchronous data display;

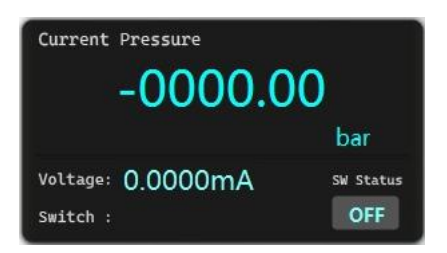

2.3 Set target pressure value, use your finger or the mouse to click the digital part ,the interface of value will appear;

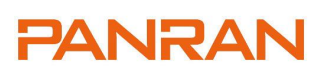

| Voltage: 0.0000 SW Status<br>Switch : 0.0000 OFF | Number Pad |
|--------------------------------------------------|------------|
| Target Pressure                                  | 0.0000     |
| 0.0000                                           | 7 8 9 Del  |
| MPa                                              | 4 5 6      |
| RUN     T                                        | ОК         |
| 2021-10-09 15:01:23                              |            |
|                                                  | 0 . +/- C  |
| Calibrator Information                           |            |

2.4 Information of external standard instrument;

| Calibrator | Information |
|------------|-------------|
| Range:     | 0 ~ 700 bar |
| Name :     | Class:      |
| Model:     | Media:      |
| NO. :      | Valid:      |

2.5 Click to close the system;

| Shutdown | 🛛 🦲 Keset |
|----------|-----------|

A prompt will appear:

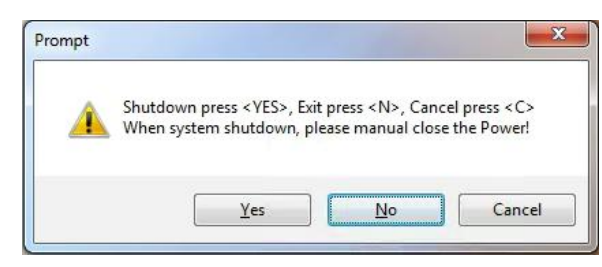

1)"Yes":exit from the software and turn off the computer at the same time.and then shut off the host engine by hand;

2)"No":return to the computer desktop,you can enter administration software once again through the shortcut icon of the desktop software;

#### 2.6 Function option menu;

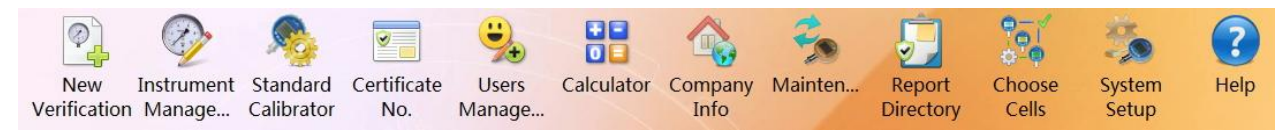

#### 2.6.1 New verification

| Add New Instrument | ~                 |                               |
|--------------------|-------------------|-------------------------------|
| 100                | Туре              | Normal Pressure Gauge         |
| and and a second   | Name              | •                             |
| +                  | Model             | •                             |
|                    | Number            | •                             |
|                    | Range             | (0 • ~ 1 • ) MPa •            |
| η μ                | Grade             | 1 • Division •                |
| E /                | Check Points      | 5                             |
|                    | Manufacturer      | •                             |
|                    | Department        | •                             |
|                    | Contact Person    | •                             |
|                    | Contacts Mobile   | •                             |
|                    | Inspection Date   | February -04-21               |
|                    | Completion Date   | February -04-21               |
|                    | Inspection Number | ·                             |
|                    |                   | Mandatory Calibration         |
|                    |                   | × <u>C</u> ancel ✓ <u>O</u> K |
|                    |                   |                               |

Input the detailed information of the pressure gauge to be tested;

#### 2.6.2 Instrument management

| uery<br>Unch | ieck    | ) Checke | d         |         |          |     | <u>sea</u>  | arch     | Operation       | d 🛛          | lodify     | 🙀 <u>D</u> elete | 🎲 <u>C</u> heck | <u>■</u> <u>V</u> iew | Export       |
|--------------|---------|----------|-----------|---------|----------|-----|-------------|----------|-----------------|--------------|------------|------------------|-----------------|-----------------------|--------------|
| ormal        | Pressur | e Gauge  | Precision | n Press | sure Gau | ige | Digital Man | ometer   | Pressure Transi | nitter Press | ure Switch | Flow Transmit    | ter             | elected 1             |              |
| Гуре         | Name    | Model    | Number    | Unit    | Grade    | Div | Low-Limit   | Hi-Limit | Check Points    | Mandatory    | Humidity   | Temperature      | Manufacturers   | Department            | Contact Pers |
|              |         |          |           |         |          |     |             |          |                 |              |            |                  |                 |                       |              |
|              |         |          |           |         |          |     |             |          |                 |              |            |                  |                 |                       |              |
|              |         |          |           |         |          |     |             |          |                 |              |            |                  |                 |                       |              |
|              |         |          |           |         |          |     |             |          |                 |              |            |                  |                 |                       |              |
|              |         |          |           |         |          |     |             |          |                 |              |            |                  |                 |                       |              |
|              |         |          |           |         |          |     |             |          |                 |              |            |                  |                 |                       |              |
|              |         |          |           |         |          |     |             |          |                 |              |            |                  |                 |                       |              |
|              |         |          |           |         |          |     |             |          |                 |              |            |                  |                 |                       |              |
|              |         |          |           |         | m        |     |             |          |                 |              |            |                  |                 |                       |              |

Query the information of pressure gauge not checked and checked (It can be retrieved based on information such as the customer company, range, name, number, manufacturer and other information of the gauge to be tested ) ,and you can modify ,delete ,test or preview it at the same time;

#### 2.6.3 Management of standard instrument

#### PR9120Y/Q/W Automatic pressure generator

| Name               | Model  | Number   | Unit | Low   | Hi Li | Manufact | Grage | Report N | Media | Effective date |
|--------------------|--------|----------|------|-------|-------|----------|-------|----------|-------|----------------|
| 🗑 Digital Pressure | PR9120 | P0001    | bar  | 0     | 700   | Paran    | 0.05  | CNP2020  | Oil   | 2022-01-23     |
|                    |        |          |      |       |       |          |       |          |       |                |
|                    |        |          |      |       |       |          |       |          |       |                |
|                    |        |          |      |       |       |          |       |          |       |                |
| Effective          |        | <b>.</b> |      | 14 Pr |       |          |       |          |       |                |

You can add, modify or delete something with the standard instrument;

2.6.4 Management of certificate codes

| 10 | Number Se  | quence                | 0 0 0 00           |                    |
|----|------------|-----------------------|--------------------|--------------------|
|    |            |                       | Number Prefix      |                    |
|    | Norma      | l Pressure Gauge      | ptyl               | - Date - Serial No |
| F  | Precision  | Pressure Gauges       | jmyl               | - Date - Serial No |
|    | D          | igital Manometer      | szyl               | - Date - Serial No |
|    | Pre        | ssure Transmitter     | <mark>y</mark> lbs | - Date - Serial No |
|    |            | Pressure Switch       | ylkg               | - Date - Serial No |
|    | Format:    |                       | - Adverte          | Cardal Na          |
|    |            | Header- V Year        | [⊻] iviontn        | -Serial INO.       |
|    |            | ptyl-                 | -202102-000        | 02                 |
|    | Remark:    |                       |                    |                    |
| D  | Certificat | e Number: Prefix +    | Year and Mo        | nth + Serial No.   |
|    | The Carl   | al No. starts to reco | ount every mor     | nth.               |

1)Select "Custom Certificate Number", you need to manually enter the certificate number in the

pressure verification interface;

2)Click "Edit" to edit the certificate number prefix and certificate number format.

2.6.5 Management of inspectors

| User List     |                         | 🔇 Add New User                                                  |
|---------------|-------------------------|-----------------------------------------------------------------|
| Admin<br>User | Modify<br><u>Delete</u> | User Name:<br>Password:<br>Confirmation:<br>User Rights: Common |
|               | × <u>C</u> ancel        | <u> О</u> К                                                     |

Set a new inspector and the permissions;

#### 2.6.6 Unit information

| 1  | Company Name    |  |   |
|----|-----------------|--|---|
| 6  | Company Address |  |   |
|    | FAX.            |  |   |
|    | TEL.            |  |   |
| ÷  | Post Code       |  |   |
|    | E-Mail          |  |   |
| 0  | Website         |  |   |
| 59 |                 |  | [ |

Click "modify" to input unit information;

2.6.7 System maintenance(only for PR9120Y automatic pressure generator )

| Exhaust / Sewage                                                            | ×                                                                                                    |
|-----------------------------------------------------------------------------|----------------------------------------------------------------------------------------------------|
| 1. Please connect the air(feculence)<br>click the [Begin] key of the corres | )-out port to the output port near the oil cup, sponding port and enter automatic process.           |
| 2. When there is no bubble or fecul<br>confirm to click the [Stop] key of   | lence discharging from the transparent tube,<br>i the corresponding port to deal with the next port. |
|                                                                             |                                                                                                    |
| Egit                                                                        | Begin 1 Begin 2 Begin 3                                                                              |
|                                                                             |                                                                                                    |

1)When the device appears "cannot pressurize" or "pressurize slowly" and it needs to exhaust air, please connect according to the requirements of this figure, connect the hose to the oil cup, and click Start;

2)When the pressure output port is blocked or the system needs to be drained, please connect according to the requirements of this figure, connect the hose to the container, discharge the contaminated medium, and click Start;

3)After exiting, remember to remove the hose, connect the plug or the gauge to be tested, and click the "reset" button in the lower left corner of the interface, otherwise the system will not work normally.

#### 2.6.8 System setting

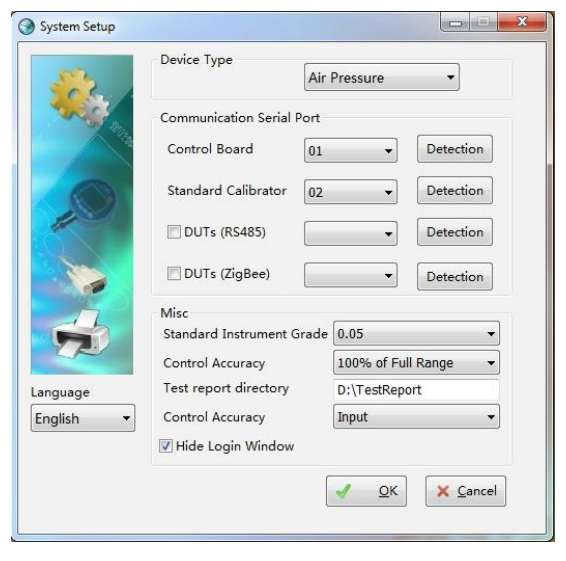

#### 1)Instrument types:

| 1767 |              |   |
|------|--------------|---|
|      | Oil Pressure | - |
|      | Oil Pressure |   |

PR9120Q:choose "air pressure"

PR9120Y: choose "oil pressure"

PR9120W: choose "micro pressure"

2)Communication serial ports designating:

Click and choose corresponding options "test", and it will seek "communication serial ports" automatically. The tested result is following:

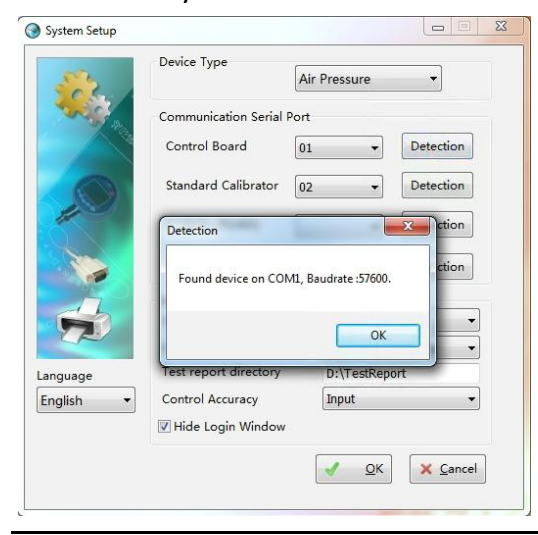

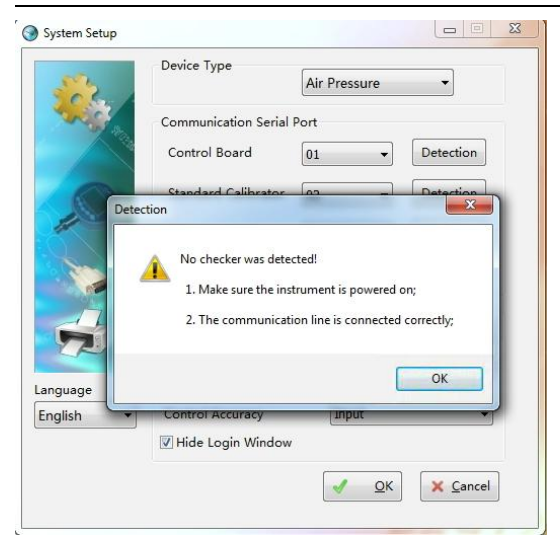

3)"Interface language": "Chinese, English" can be selected;

4) "Standard device level", according to the equipment equipped with "standard gauge (PR9111 or PR9112)" accuracy level selection, there are 0.02, 0.05, 0.1, 0.2, 0.5;

5)"Pressure controlling accuracy" can be chosen as "full scale accuracy 100%,75%,50%,25%",the smaller the numerical value is ,the higher the pressure controlling accuracy is ,the longer the stabilization time is;

6) "Test report directory", storage report path;

7)Manual input mode: Optional keyboard, selection items

(The keyboard is a numeric keyboard input mode, and the selection item is the pointer position selection input mode)

8)Check "Hide login window" and log in directly without entering a password;

2.6.9 Report catalogue

Open the storage certificate and record folder, you can search for files based on the year, month, and certificate name.

2.6.10 Using help

1)"Software registration": Enter the registration code to extend the use time (under normal use, you can't click "register" at will, otherwise the time will be cleared and the software function will be locked);

| Software Registration |  |
|-----------------------|--|
| Application code      |  |
| Registration code     |  |

2) About": Open the software introduction;

3)"Help": open the device manual;

4)"Verification Regulations": general pressure gauges, precision pressure gauges, digital pressure gauges, pressure transmitters, pressure controller electronic version verification regulations.

#### **VI.Verification operation**

Eg1:Verification of ordinary pressure gauge(the operating method is the same as that of accuracy pressure gauge and digital pressure gauge )

1)Click "gauge management" and choose "ordinary pressure gauge";

| Uncheck () Checked       | n            | Oper       | ation     | Mc    | odify   | elete  | Check      | View     | Export         | ➡ <u>R</u> eturn | ]        |                 |                  |              |               |
|--------------------------|--------------|------------|-----------|-------|---------|--------|------------|----------|----------------|------------------|----------|-----------------|------------------|--------------|---------------|
| ormal Pressure Gauge Pre | cision Press | sure Gauge | Digital N | lanom | eter Pr | essure | Transmitte | r Pressu | re Switch Flow | v Transmitter    |          | The specificati | ions are the sam | e and can be |               |
| Туре                     | Name         | Model      | Number    | Unit  | Grade   | Div    | Low-Limit  | Hi-Limit | Check Points   | Mandatory        | Humidity | Temperature     | Manufacturers    | Department   | Contact Perso |
| 🗏 Normal Pressure Gauge  | NP-Series    | NP-01M     | N000101   | kPa   | 1       | 0.05   | 0          | 60       | 7              | 0                |          |                 | PANRAN           | PANRAN       |               |
| Nerenal Deserves Course  | NP-Series    | NP-02M     | N000102   | kPa   | 1       | 0.05   | 0          | 60       | 7              | 0                |          |                 | PANRAN           | PANRAN       |               |

2)Choose the gauge to be tested (the software can test two gauges in the same range at the same time)and click"calibration";

| uery               |                            | - 6       | O. Crush         | Op    | eration      |           | utte Dinutus Caretus I                      | Man         |                    | Datum.       | 1             |
|--------------------|----------------------------|-----------|------------------|-------|--------------|-----------|---------------------------------------------|-------------|--------------------|--------------|---------------|
| Oncheck O Che      | cked                       |           | Search           | L     | - Add        |           |                                             | View        | <u>Cxport</u>      | - Vernu      | J             |
| ormal Pressure Gau | ge Precision Pressure Gau  | ge Digita | al Manometer   F | ressu | re Transmitt | er Press  | ure Switch Flow Transmitter Th              | e specifica | ations are the sam | e and can be |               |
| Туре               | Name Model                 | Numb      | er Unit Grade    | Div   | Low-Limi     | t Hi-Limi | Check Points Mandatory Humidity Te          | mperature   | e Manufacturers    | Department   | Contact Perso |
| 🛛 Normal Pressu 🤇  | Select Standard Calibrator | -         | 10 Mar 1         | -     | 1.0          | -         | 3 8                                         |             | ×                  | PANRAN       |               |
| ✓ Normal Pressu    | Name                       | Model     | Number           | Unit  | Low Limit    | Hi Limit  | Manufacturer                                | Grage       | Report Number      | PANRAN       |               |
|                    | 🗒 Digital Pressure Gauge   |           |                  |       |              |           |                                             |             | RB21H-AD1037       |              |               |
|                    | 🗑 Digital Pressure Gauge   | PR9112    | W2109C22006      | kPa   | 0            | 40        | Tai'an Panran Pressure Instrument Co., Ltd. | 0.05        | RB21H-AD1037       |              |               |
|                    |                            |           |                  |       |              |           |                                             |             |                    |              |               |
|                    |                            |           |                  |       |              |           |                                             |             |                    |              |               |
|                    |                            |           |                  |       |              |           |                                             |             |                    |              |               |
|                    |                            |           |                  |       |              |           |                                             |             |                    |              |               |
|                    | •                          | _         |                  | _     | m            |           |                                             |             | •                  |              |               |
|                    | Effective                  |           |                  |       |              |           |                                             | ant [       | Y Cancel           |              |               |
|                    | 📅 Overdue                  |           |                  |       |              |           | -                                           | CAL         |                    |              |               |

3) Choose the standard gauge to be used (note that the range of the selected standard gauge

must be consistent with the range of the currently installed standard gauge).click "next";

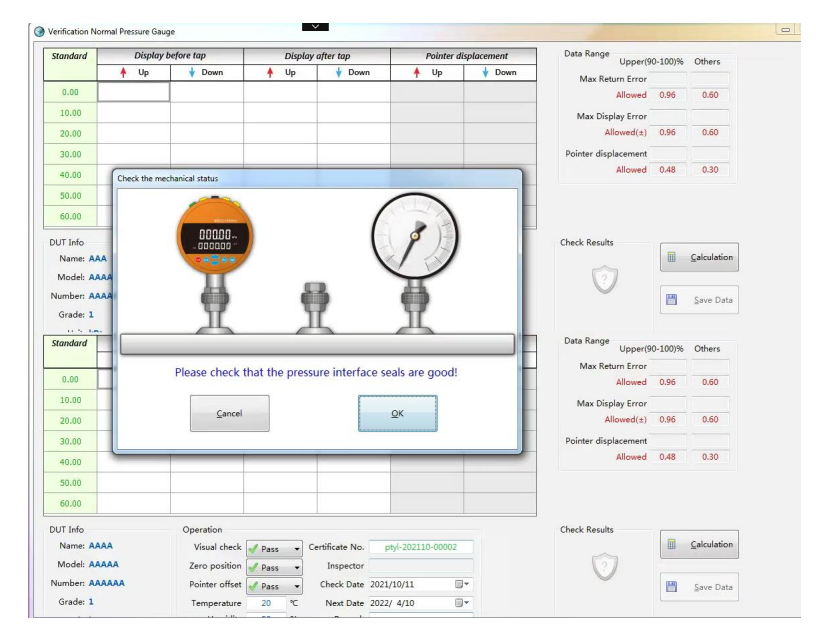

4)Test system status, and click "ok" after confirmation;

5)Wait for about 10 seconds, the pressure is displayed as a non-zero state, click the "clear" button of the standard device (PR9111 or PR9112);

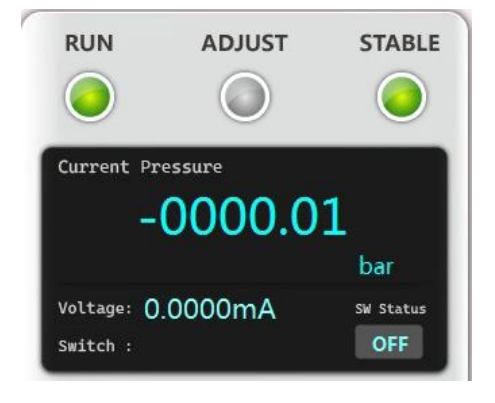

6)After the device prompts that it is stable, enter the data of the gauge to be tested in the "displayed value before tapping" form;

a)Click the first blank cell on the left side of the boost to display "pointer position selection" or "numerical keyboard", and enter data;

b)Then tap the gauge to be tested, enter the gauge to be tested data in the "Tap Value" form, the device will automatically jump to the next verification point and automatically increase the pressure (the following verification points have the same operation);

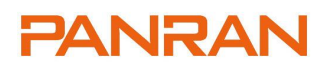

#### PR9120Y/Q/W Automatic pressure generator

| tandard                                                                                                    |                                        | Display b                         | efore tap                                                                                                    |                                                                                                    | Display a    | after tap                                                                         | Pointer                                                                                                    | displaceme    | ent                               | Data Range                              | Upper(9                                                            | 0-100)%                                           | Others                                             |
|----------------------------------------------------------------------------------------------------|----------------------------------------|-----------------------------------|----------------------------------------------------------------------------------------------------|----------------------------------------------------------------------------------------------------|--------------|-----------------------------------------------------------------------------------|----------------------------------------------------------------------------------------------------|---------------|-----------------------------------|-----------------------------------------|--------------------------------------------------------------------|---------------------------------------------------|----------------------------------------------------|
|                                                                                                    | 1                                      | Up                                | 🛉 Down                                                                                                    | 1                                                                                                    | Up           | 🔶 Down                                                                            | 🛉 Up                                                                                                    | ¥ [           | Down                              | Max Re                                  | turn Error                                                         |                                                   |                                                    |
| 0.00                                                                                                    |                                        |                                   | _                                                                                                    |                                                                                                    |              |                                                                                   |                                                                                                    |               |                                   |                                         | Allowed                                                            | 0.96                                              | 0.60                                               |
| 10.00                                                                                                    |                                        |                                   |                                                                                                    |                                                                                                    |              |                                                                                   |                                                                                                    |               |                                   | Max Dis                                 | play Error                                                         |                                                   |                                                    |
| 20.00                                                                                                    |                                        |                                   |                                                                                                    |                                                                                                    | 0            | Pointer Position                                                                  | ×                                                                                                    |               |                                   | 4                                       | Allowed(±)                                                         | 0.96                                              | 0.60                                               |
| 30.00                                                                                                    |                                        |                                   |                                                                                                    |                                                                                                    |              | +5 0.05                                                                           |                                                                                                    |               |                                   | Pointer dis                             | placement                                                          |                                                   |                                                    |
| 40.00                                                                                                    |                                        |                                   |                                                                                                    |                                                                                                    |              | +4 0.04                                                                           |                                                                                                    |               |                                   |                                         | Allowed                                                            | 0.48                                              | 0.30                                               |
| 50.00                                                                                                    |                                        |                                   |                                                                                                    |                                                                                                    | 12           | 43 0.02                                                                           |                                                                                                    |               |                                   |                                         |                                                                    |                                                   |                                                    |
| 60.00                                                                                                    |                                        |                                   |                                                                                                    |                                                                                                    | 12           | 0.03                                                                              |                                                                                                    |               |                                   |                                         |                                                                    |                                                   |                                                    |
|                                                                                                    |                                        | -                                 |                                                                                                    |                                                                                                    | 12           | •2 0.02                                                                           |                                                                                                    |               |                                   |                                         |                                                                    |                                                   |                                                    |
| UT Into                                                                                                    |                                        |                                   | Operation                                                                                                    |                                                                                                    | 11           | +1 0.01                                                                           |                                                                                                    | -             |                                   | Check Resul                             | ts                                                                 |                                                   | Calculation                                        |
| Model: AA                                                                                                    |                                        |                                   | Visual check                                                                                                    | Pass                                                                                                    |              | +0 0.00                                                                           | 10-0000                                                                                                    | 1             |                                   | E                                       | 7                                                                  |                                                   |                                                    |
| lumber: AA                                                                                                    |                                        |                                   | Zero position                                                                                                    | Pass                                                                                                    |              | -1 -0.01                                                                          |                                                                                                    | -             |                                   | C                                       |                                                                    |                                                   |                                                    |
| Grade: 1                                                                                                    | uuu                                    |                                   | Pointer offset                                                                                                    | Pass                                                                                                    |              | -2 -0.02                                                                          |                                                                                                    | -             |                                   |                                         |                                                                    |                                                   | Save Data                                          |
| Unit: ME                                                                                                    | -                                      |                                   | Humidity                                                                                                    | 50                                                                                                    | ~            | -3 -0.03                                                                          |                                                                                                    |               |                                   |                                         |                                                                    |                                                   |                                                    |
| Onit: Wir                                                                                                    | rd .                                   |                                   | Insulation Res.                                                                                                    | 20                                                                                                    | M            | -4 -0.04                                                                          |                                                                                                    |               |                                   |                                         |                                                                    |                                                   |                                                    |
|                                                                                                    |                                        |                                   |                                                                                                    |                                                                                                    |              | 0.04                                                                              |                                                                                                    |               |                                   |                                         |                                                                    |                                                   |                                                    |
| erification N                                                                                                    | ormal Pre                              | ssure Gau                         | ge                                                                                                    | 1                                                                                                    |              |                                                                                   |                                                                                                    |               |                                   |                                         |                                                                    |                                                   |                                                    |
| erification N<br>Standard                                                                                                    | ormal Pre                              | ssure Gau<br>Display              | 3e<br>before tap                                                                                                    |                                                                                                    | Displa       | y after tap                                                                       | Poiu                                                                                                    | nter displac  | ement                             | Data F                                  | lange<br>Upp                                                       | per(90-10                                         | ))% Others                                         |
| erification N<br>Standard                                                                                                    | ormal Pre                              | ossure Gau<br>Display<br>Up       | ge<br>before tap<br>∲ Down                                                                                                    | +                                                                                                    | Displa<br>Up | y after tap<br>∲ Down                                                             | Poiu<br>Poiu                                                                                                    | nter displac  | ement<br>Down                     | Data F                                  | lange<br>Upp<br>ax Return Er                                       | per(90-10)                                        | 0)% Others                                         |
| erification N<br>Standard<br>0.00                                                                                                    | ormal Pre                              | ssure Gau<br><i>Display</i><br>Up | ge<br>before tap<br>∳ Down                                                                                                    | +                                                                                                    | Displa<br>Up | y after tap<br>∳ Down                                                             | Poir                                                                                                    | nter displac  | ement<br>Down                     | Data F                                  | lange<br>Upp<br>ax Return Er<br>Allov                              | per(90-10<br>rror<br>wed 0.9                      | 0)% Others                                         |
| erification N<br>Standard<br>0.00<br>10.00                                                                                                    | ormal Pre                              | essure Gau<br>Display<br>Up       | ge<br>before tap<br>∲ Down                                                                                                    | +                                                                                                    | Displa<br>Up | y after tap<br>∳ Down                                                             | Poir                                                                                                    | nter displac  | ement<br>Down                     | Data F<br>M                             | Lange<br>Upp<br>ax Return Er<br>Allow<br>x Display Er              | per(90-10)<br>rror<br>wed 0.9<br>rror             | 0)% Others<br>6 0.60                               |
| erification N<br>Standard<br>0.00<br>10.00<br>20.00                                                                                                    | ormal Pre                              | ussure Gau<br>Display<br>Up       | ge<br>before tap<br>∲ Down                                                                                                    | +                                                                                                    | Displa<br>Up | y after tap<br>∳ Down                                                             | Poiu                                                                                                    | nter displac  | ement<br>Down                     | Data F<br>M.<br>Ma                      | tange<br>Upp<br>ax Return Er<br>Allow<br>x Display Er<br>Allowed   | per(90-10)<br>rror<br>wed 0.9<br>rror<br>d(±) 0.9 | 0)% Others<br>6 0.60<br>6 0.60                     |
| erification N<br>Standard<br>0.00<br>10.00<br>20.00<br>30.00                                                                                                    | ormal Pre                              | ussure Gau<br>Display<br>Up       | ge<br>before tap<br>∲ Down                                                                                                    | *                                                                                                    | Displa<br>Up | y after tap                                                                       | Poiu                                                                                                    | nter displac  | ement<br>Down                     | Data F<br>M.<br>Ma                      | lange<br>Upp<br>ax Return Er<br>Allov<br>x Display Er<br>Allowed   | per(90-100<br>rror<br>rror<br>rror<br>d(±) 0.9    | 0)% Others<br>6 0.60<br>6 0.60                     |
| erification N<br>Standard<br>0.00<br>10.00<br>20.00<br>30.00<br>40.00                                                                                                    | ormal Pre                              | ussure Gau<br>Display<br>Up       | ge<br>before tap<br>∲ Down                                                                                                    | *                                                                                                    | Displa<br>Up | y after tap<br>Down                                                               |                                                                                                    | nter displac  | ement<br>Down                     | Data F<br>M.<br>Ma                      | tange Upp<br>ax Return En<br>Allow<br>X Display En<br>Allowed      | per(90-100<br>rror<br>wed 0.9<br>rror<br>d(±) 0.9 | 0)% Others<br>6 0.60<br>6 0.60<br>8 0.30           |
| erification N<br>Standard<br>0.00<br>10.00<br>20.00<br>30.00<br>40.00<br>50.00                                                                                                   | ormal Pre                              | Display<br>Up                     | ge<br>before tap<br>∲ Down                                                                                                    | +                                                                                                    | Displa<br>Up | y after tap<br>↓ Down                                                             | Poin                                                                                                    | nter displace | ement<br>Down                     | Data F<br>M.<br>Ma<br>.00               | lange Upp<br>ax Return Er<br>Allov<br>x Display Er<br>Allowed      | per(90-10)<br>rror<br>wed 0.9<br>rror<br>d(±) 0.9 | 0)% Others<br>6 0.60<br>6 0.60<br>8 0.30           |
| erification N<br>Standard<br>0.00<br>10.00<br>20.00<br>30.00<br>40.00<br>50.00<br>60.00                                                                                          | ormal Pre                              | ussure Gau<br>Display<br>Up       | ge<br>before tap<br>∲ Down                                                                                                    | <b>^</b>                                                                                                    | Displa<br>Up | y after tap<br>∳ Down                                                             | Point UI                                                                                                    | Number Pad    | ement<br>Down                     | Data R<br>Ma<br>.00                     | Lange<br>Upp<br>ax Return Er<br>Allower<br>Allower                 | per(90-104<br>rror<br>wed 0.9<br>rror<br>d(±) 0.9 | 0)% Others<br>6 0.60<br>6 0.60<br>8 0.30           |
| erification N<br>Standard<br>0.00<br>10.00<br>20.00<br>30.00<br>40.00<br>50.00<br>60.00<br>WUT Info                                                                              | ormal Pre                              | Display<br>Up                     | ge<br>before tap<br>V Down<br>Operation                                                                                                    | *                                                                                                    | Displa<br>Up | y after tap                                                                       | Point Point                                                                                                    | nter displace | ement<br>Down                     | Data F<br>M<br>Ma<br>.00                | lange<br>Upr<br>ax Return Er<br>Allower<br>Allower                 | per(90-104<br>rror<br>wed 0.9<br>rror<br>d(±) 0.9 | 0)% Others                                         |
| erification N<br>Standard<br>0.00<br>10.00<br>20.00<br>30.00<br>40.00<br>50.00<br>60.00<br>20UT Info<br>Name: A                                                                  | AAA                                    | Display<br>Up                     | ge<br>before tap<br>↓ Down<br>Operation<br>Visual check                                                                                            | <b>^</b>                                                                                                    | Displa       | y after tap                                                                       | Point                                                                                                    | nter displace | ement<br>Down                     | Data R<br>M<br>Ma                       | Lange Upr<br>ax Return Er<br>Allower<br>Allower                    | per(90-104<br>rror<br>wed 0.9<br>rror<br>d(±) 0.9 | 2)% Others<br>6 0.60<br>6 0.60<br>8 0.30           |
| erification N<br>Standard<br>0.00<br>10.00<br>20.00<br>30.00<br>40.00<br>50.00<br>60.00<br>00<br>VUT Info<br>Name: Au<br>Model: Au                                               | ormal Pre                              | ussure Gau<br>Display<br>Up       | pe<br>before tap<br>↓ Down<br>Operation<br>Visual check<br>Zero positior                                                                           | A Pass                                                                                                    |              | y after tap<br>Down Down Certificate No.                                          | Poin<br>• Ug<br>• Ug                                                                                                    | nter displace | ement<br>Down<br>0                | .00                                     | Lange Upp<br>ax Return Er<br>Allovec<br>Allowec                    | per(90-100<br>rror<br>wed 0.9<br>rror<br>d(±) 0.9 | 0)% Others<br>6 0.60<br>6 0.60<br>8 0.30           |
| erification N<br>Standard<br>0.00<br>10.00<br>20.00<br>30.00<br>40.00<br>50.00<br>60.00<br>DUT Info<br>Name: AJ<br>Number: AJ                                                    | ormal Pre                              | Display<br>Up                     | pe<br>before tap<br>↓ Down<br>Operation<br>Visual check<br>Zero position<br>Pointer offset                                                         | A Pass                                                                                                    |              | y after tap<br>Down Down Certificate No. Inspector Check Data 2021                | Point                                                                                                    | nter displace | ement<br>Down<br>0                | .00<br>9<br>6                           | Lange Upp<br>ax Return Er<br>Allovec<br>Allowec                    | per(90-100<br>rror<br>ved 0.9<br>rror<br>d(±) 0.9 | 0)% Others<br>6 0.60<br>6 0.60<br>8 0.30           |
| erification N<br>Standard<br>0.00<br>10.00<br>20.00<br>30.00<br>40.00<br>50.00<br>50.00<br>00<br>VUT Info<br>Name: AJ<br>Model: AJ<br>Number: AJ<br>Gradet I                     | AAAAAAAAAAAAAAAAAAAAAAAAAAAAAAAAAAAAAA | Display<br>Up                     | Defore tap<br>Down<br>Down<br>Operation<br>Visual check<br>Zero position<br>Pointer offse<br>Temperation                                           | ▲ ▲ ▲ ▲ ▲ ▲ ▲ ▲ ▲ ▲ ▲ ▲ ▲ ▲ ▲ ▲ ▲ ▲ ▲                                                                                                    |              | y after tap<br>Down Down Certificate No. Inspector Check Date 2022 Nett Date 2022 | Point<br>↑ Up<br>Point<br>Point<br>Po | Aumber Pad    | ement<br>Down<br>0<br>8<br>5      | Data F<br>M<br>Ma<br>.000               | Lange<br>Upp<br>ax Return Er<br>Allowec<br>Allowec                 | per(90-100<br>rror<br>(±) 0.9                     | 0)% Others<br>6 0.60<br>6 0.60<br>8 0.30           |
| erification N<br>Standard<br>0.00<br>10.00<br>20.00<br>30.00<br>40.00<br>50.00<br>50.00<br>50.00<br>60.00<br>DUT Info<br>Name: A<br>Model: A<br>Wumber: A<br>Grade: 1<br>Unit: M | ormal Pre                              | Display<br>Up                     | ge<br>before tap<br>↓ Down<br>↓ Down<br>↓ Down<br>↓ Down<br>↓ Down<br>↓ Down<br>↓ Down<br>↓ Down<br>↓ Down<br>↓ Down<br>↓ Down<br>↓ Down<br>↓ Down |                                                                                                    | Displa<br>Up | y after tap                                                                       | Poin<br>▲ Up<br>>styl-202110<br>(/10/ 9<br>2/ 4/ 8                                                                                                    | Number Pad    | ement<br>Down<br>0<br>8<br>5<br>2 | Data F<br>M<br>Ma<br>.000               | Lange<br>Upp<br>ax Return Ex<br>Allower<br>X Display Er<br>Allower | per(90-100<br>rror<br>rror<br>(12) 0.9            | 0)% Others<br>6 0.60<br>6 0.60<br>8 0.30<br>8 0.30 |
| erification N<br>itandard<br>0.00<br>20.00<br>30.00<br>40.00<br>50.00<br>60.00<br>UTI Info<br>Name: Al A<br>Model: A<br>Name: A Grade: 1<br>Unit: M                              | AAA<br>Pa                              | ssure Gau<br>Display<br>Up        | ge<br>before tap<br>↓ Down<br>↓<br>Operation<br>Visual check<br>Zero positior<br>Pointer offset<br>Temperature<br>Humidity<br>Insulation Res       | ◆ Pass<br>● Pass<br>● Pas | Displa<br>Up | y after tap<br>Down Down Certificate No. Inspector Check Date 2022 Remark         | Poir<br>▲ UI<br>Styl-202110<br>V(10/ 9<br>V/ 4/ 8                                                                                                    | Aumber Pad    | ement<br>Down<br>0<br>8<br>5<br>2 | Data F<br>M<br>Ma<br>.00<br>9<br>6<br>3 | Lange<br>Upp<br>ax Return Er<br>Allowec<br>Del<br>Del              | per(90-100<br>rror<br>rror<br>0.9<br>0.4          | 0)% Others<br>6 0.60<br>8 0.30<br>8 0.30           |
| Erification N<br>Standard<br>0.00<br>10.00<br>20.00<br>40.00<br>50.00<br>60.00<br>UUT Info<br>Name: A<br>Model: A<br>Number: A<br>Unit: M                                        | AAA<br>Pa                              | ussure Gau<br>Display<br>Up       | pe<br>before tap<br>↓ Down<br>↓ Down<br>↓ Down<br>↓ Down<br>↓ Down<br>↓ Down<br>↓ Down<br>↓ Down<br>↓ Down<br>↓ Down<br>↓ Down                     | A     A     A  A  A  A  A  A  A  A  A  A  A  A  A  A  A  A  A  A  A  A  A  A  A  A  A  A  A  A  A  A  A  A  A  A  A  A  A  A  A  A  A  A  A  A  A  A  A  A  A  A  A  A  A  A  A  A  A  A  A  A  A  A  A  A  A  A  A  A  A  A  A  A  A  A  A  A  A  A  A  A  A   A   A   A   A   A   A                                                                                                    | Display      | y after tap<br>Down<br>Certificate No.<br>Inspector<br>Check Date 2022<br>Remark  | Poin<br>▲ Ur<br>>styl-202110<br>V10/ 9<br>2/ 4/ 8                                                                                                    | Number Pad    | ement<br>Down<br>0<br>8<br>5<br>2 | Data R<br>M<br>Ma<br>.00<br>9<br>6<br>3 | Lange Upp<br>ax Return Er<br>Allowed<br>Del<br>OK                  | per(90-100<br>rror<br>rror<br>0.4<br>0.4          | 2)% Others<br>6 0.60<br>8 0.30<br>8 0.30           |

7)After the verification of the indication value, the software will count the datas automatically and determine whether the tesed gauge is qualified or not. (while testing , if there are any data inputting errors, you can modify them by hand. and then click "calculation" to determine whether the tested gauge is qualified or not );

| standard   | Display | before tap     | Displa   | y after tap     | Pointer disp      | lacement | Data Range           | % Others    |
|------------|---------|----------------|----------|-----------------|-------------------|----------|----------------------|-------------|
|            | 🛉 Up    | 🛉 Down         | 🛉 Up     | 🔶 Down          | 🛉 Up              | 🛉 Down   | Max Beturn Error     |             |
| 0.00       | 0.00    | 0.00           | 0.00     | 0.00            |                   |          | Allowed 0.96         | 0.60        |
| 10.00      | 10.00   | 10.00          | 10.00    | 10.00           |                   |          | Max Display Error    |             |
| 20.00      | 20.00   | 20.00          | 20.00    | 20.00           |                   |          | Allowed(±) 0.96      | 0.60        |
| 30.00      | 30.00   | 30.00          | 30.00    | 30.00           |                   |          | Pointer displacement |             |
| 40.00      | 40.00   | 40.00          | 40.00    | 40.00           |                   |          | Allowed 0.48         | 0.30        |
| 50.00      | 50.00   | 50.00          | 50.00    | 50.00           |                   |          |                      |             |
| 60.00      | 60.00   | 60.00          | 60.00    | 60.00           |                   |          |                      |             |
| DUT Info   |         | Operation      |          |                 |                   |          | Check Results        |             |
| Name: AA   | A       | Visual check   | 🖌 Pass 👻 | Certificate No. | ptyl-202110-00001 |          |                      | Calculation |
| Model: AA  | AA      | Zero position  | Pass V   | Inspector       |                   |          | $\overline{O}$       |             |
| Number: AA | AAA     | Pointer offset | Pass -   | Check Date 202  | 1/10/11           |          |                      | Save Data   |
| Grade: 1   |         | Temperature    | 20 ℃     | Next Date 202   | 2/ 4/10           |          |                      |             |
| 11 % Lm    |         | Manual disc    | 50 QC    | Domark          | 1                 |          | D.1. D.              |             |
| Standard   | Display | before tap     | Displa   | y after tap     | Pointer disp      | lacement | Upper(90-100)        | % Others    |
|            | ↑ Up    | V Down         | 🛉 Up     | V Down          | ↑ Up              | Y Down   | Max Return Error     |             |
| 0.00       | 0.00    | 0.00           | 0.00     | 0.00            |                   |          | Allowed 0.96         | 0.60        |
| 10.00      | 10.00   | 10.00          | 10.00    | 10.00           |                   |          | Max Display Error    |             |
| 20.00      | 20.00   | 20.00          | 20.00    | 20.00           |                   |          | Allowed(±) 0.96      | 0.60        |
| 30.00      | 30.00   | 30.00          | 30.00    | 30.00           |                   |          | Pointer displacement |             |
| 40.00      | 40.00   | 40.00          | 40.00    | 40.00           |                   |          | Allowed 0.48         | 0.30        |
| 50.00      | 50.00   | 50.00          | 50.00    | 50.00           |                   |          |                      |             |
| 60.00      | 60.00   | 60.00          | 60.00    | 60.00           |                   |          |                      |             |
| DUT Info   |         | Operation      |          |                 |                   | _        | Check Results        |             |
| Name: AA   | AA      | Visual check   | Pass -   | Certificate No. | ptyl-202110-00002 |          |                      | Calculation |
|            | AAA     | Zero position  | Pass v   | Inspector       |                   |          | 67                   |             |
| Model: AA  |         |                |          |                 |                   |          |                      |             |
| Model: AA  | AAAA    | Pointer offset | Pass +   | Check Date 202  | 1/10/11           |          |                      | Save Data   |

8)After verification of indication value ,you need to input the appearance inspection, zero position,pointer offset stability, ambient temperature, relative humidity, verification date and next date for verification of the tested gauge in the interface of operation;

9)Click "save date", you can save the datas of the verification into the computer;

#### Eg2:Verification of pressure transmitter (same as flow transmitter)

1)Click "gauge management" and choose "pressure transmitter";

| Query<br>Uncheck  Checked |             |            | 0         | Searc  | h        | Oper   | ration       | Mc        | idify            | Qelete 🧭      | Check    | Uiew        | Export        | Seturn     | ]            |
|---------------------------|-------------|------------|-----------|--------|----------|--------|--------------|-----------|------------------|---------------|----------|-------------|---------------|------------|--------------|
| Normal Pressure Gauge Pre | cision Pres | sure Gauge | Digital N | /lanom | neter Pr | essure | e Transmitte | er Pressu | re Switch   Flow | w Transmitter |          | Selected 1  |               |            |              |
| Туре                      | Name        | Model      | Number    | Unit   | Grade    | Div    | Low-Limit    | Hi-Limit  | Check Points     | Mandatory     | Humidity | Temperature | Manufacturers | Department | Contact Pers |
| Normal Pressure Gauge     | NP-Series   | NP-01M     | N000101   | bar    | 1        | 0.05   | 0            | 60        | 7                | 1             |          |             |               |            |              |
|                           | ND 0 1      | NP-01M     | N000102   | bar    | 1        | 0.05   | 0            | 60        | 7                | 1             |          |             |               |            |              |

2) Choose the pressure transmitter to be tested, click "calibration";

| uery<br>Uncheck 💿 Che | cked                                        |                    | 0,        | Searc | h           | peration   | dd             | dify     | Delete          | <u>C</u> heck | : <u>V</u> iew | Export   | → <u>R</u> eturn | ]         |
|-----------------------|---------------------------------------------|--------------------|-----------|-------|-------------|------------|----------------|----------|-----------------|---------------|----------------|----------|------------------|-----------|
| ormal Pressure Gau    | ge Precision Pressu<br>Select Standard Cali | re Gauge<br>brator | Digital N | Aanom | neter Press | sure Trans | mitter Pressur | e Switch | Flow Transmitte | c             | Selected 1     | X        | Department       | Contact P |
| Normal Pressu         | Name                                        | Model              | Number    | Unit  | Low Limit   | Hi Limit   | Manufacturer   | Grage    | Report Number   | Media         | Effective date |          |                  |           |
| , normal resse        | 😨 Digital Pressure                          | PR9120             | P0001     | bar   | 0           | 700        | Paran          | 0.05     | CNP202012001    | Oil           | 2022-01-23     |          |                  |           |
| Normal Pressu         |                                             |                    |           |       |             |            |                |          |                 |               |                |          | -                |           |
|                       |                                             |                    |           |       |             |            |                |          |                 |               |                |          |                  |           |
|                       |                                             |                    |           |       |             |            |                |          |                 |               |                |          |                  |           |
|                       |                                             |                    |           |       |             |            |                |          |                 |               |                |          |                  |           |
|                       |                                             |                    |           |       |             |            |                |          |                 |               |                |          |                  |           |
|                       |                                             |                    |           |       |             |            |                |          |                 |               |                |          | -                |           |
|                       | Effective                                   |                    |           |       |             |            |                |          |                 | $\rightarrow$ | Next           | X Cancel |                  |           |
|                       | Overdue                                     |                    |           |       |             |            |                |          |                 | L             |                |          |                  |           |

3) Choose the standard gauge to be used (note that range of the selected standard gauge must

be consistent with that of the currently installed standard gauge).click "next";

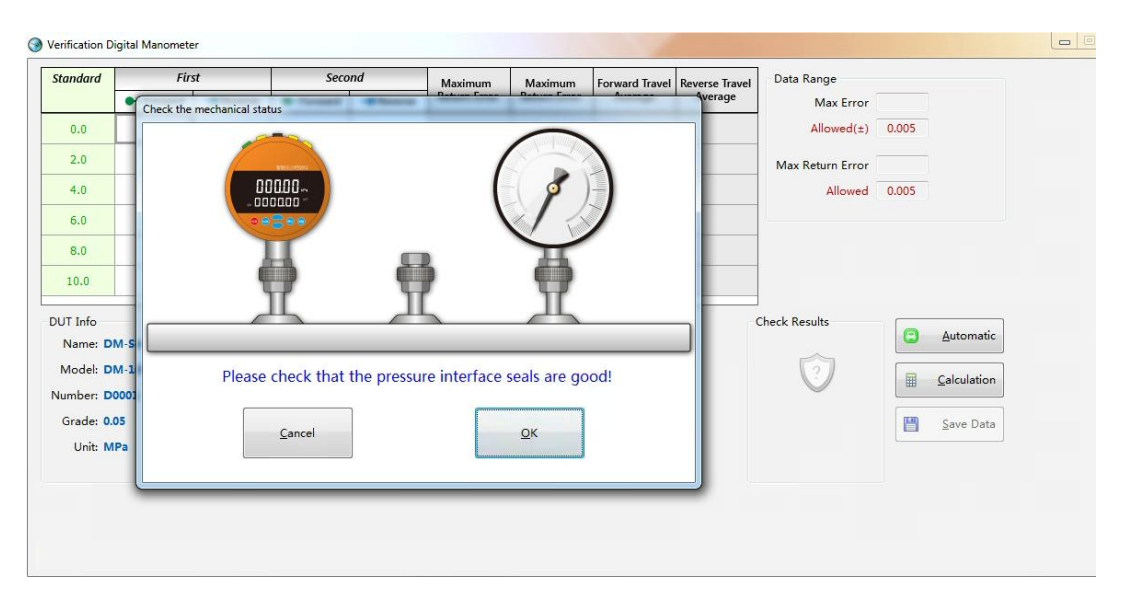

4)Test system status, and click ok after confirmation;

5) Wait for about 10 seconds, the pressure is displayed as a non-zero state, click the "clear"

button of the standard device (PR9111 or PR9112);

#### Verification Digital Manometer

appear:

| Standard            | First         | st           | :                      | iecond   |         | Maximum                 | Maximum        | Forward Travel | Reverse Travel | Data Range       |       |                  |
|---------------------|---------------|--------------|------------------------|----------|---------|-------------------------|----------------|----------------|----------------|------------------|-------|------------------|
|                     | Forward       | - Reverse    | Forwa                  | rd 🗕     | Revers  | e Return Erro           | r Return Error | Average        | Average        | Max Error        |       |                  |
| 0.0                 |               |              |                        |          |         | 2                       |                |                |                | Allowed(±)       | 0.005 |                  |
| 2.0                 |               |              |                        |          |         | 17                      |                |                |                | Max Return Error |       |                  |
| 4.0                 |               |              |                        |          |         |                         |                |                |                | Allowed          | 0.005 |                  |
| 6.0                 |               |              |                        |          |         |                         |                |                |                |                  |       |                  |
| 8.0                 |               |              |                        |          |         |                         |                |                |                |                  |       |                  |
| 10.0                |               |              |                        |          |         | 1                       |                |                |                |                  |       |                  |
| DUT Info<br>Name: D | M-Series      | Opera<br>Vis | ual check              | 🖌 Pass   | •       | Certificate No.         | szyl-202110-   | 00001          |                | Check Results    | 0     | Automati         |
| Model: D            | M-10M<br>0001 | ,            | Sealing                | Pass     | •       | Inspector<br>Check Date | 2021/10/11     |                |                | 0                |       | Calculatio       |
| Grade: 0.           | 05            | Tem          | nperature              | 20       | °C      | Next Date               | 2022/10/10     | •              |                |                  |       | <u>S</u> ave Dat |
| Unit: M             | Pa            | Insula       | Humidity<br>ation Res. | 50<br>20 | %<br>ΜΩ | Remark                  |                |                |                |                  |       |                  |

6)Click"test automatically"the instrument pressure will rise automatically and it will record the

actual output value of the tested transmitter automatically.then the following interface will

#### S Verification Digital Manometer Standard First Second Data Range Forward Travel Reverse Travel Average Average Maximum Return Error Maximum Return Error - Forward - Reverse - Forward - Reverse Max Error 0.000 0.0 0 0 0 0 0.000 0.000 0.000 0.000 Allowed(±) 0.005 2.0 2 2 2 2 0.000 0.000 2.000 2.000 Max Return Error 0.000 4.0 4 4 4 4 0.000 0.000 4.000 4.000 Allowed 0.005 6.0 6 6 6 6 0.000 0.000 6.000 6.000 8.0 8 8 8 0.000 8.000 8.000 8 0.000 10.0 10 10 10 10 0.000 0.000 10.000 10.000 DUT Info Check Results Operation \*STOP Name: DM-Series Visual check variation variation variatio variatio variatio variatio variatio variatio variatio variatio v szyl-202110-00001 ~ Sealing 🖌 Pass 🔻 Model: DM-10M Inspector Calculation Number: D0001 Insulation 🖌 Pass 👻 PASSED Check Date 2021/10/11 Temperature Grade: 0.05 20 Next Date 2022/10/10 °C .... Save Data 50 Meet Level 0.05 Humidity 96 Remark Unit: MPa 20 Insulation Res. MΩ

7)After verification of indication value, you need to input something into the interface of

operation, like appearance inspection, tightness, insulation strength, ambient

temperature, relative humidity, insulation resistance, verification date and next date for verification of the tested gauge;

8)Click "save date", you can save the datas of the verification into the computer;

#### Eg3:Calibration of pressure switches(electric connection point pressure gauge)

1) First connect the pressure switch to the SW,COM joints of the PR9112 intelligent pressure calibrator;

2)Click"gauge management", and then choose "pressure switch";

| Query<br>Ouncheck O Che | ecked      |           |           |       | 🔍 <u>S</u> ear | rch   | Oper       | ation<br>Add | <u>M</u> odify | Dele         | ete 🥡      | Check       | <u>V</u> iew  | Export     | • <u>R</u> eturn |       |
|-------------------------|------------|-----------|-----------|-------|----------------|-------|------------|--------------|----------------|--------------|------------|-------------|---------------|------------|------------------|-------|
| Iormal Pressure Ga      | uge Precis | ion Press | ure Gauge | Digit | al Mano        | meter | r Pressure | Transmitt    | er Pressure S  | witch Flow T | ransmitter | Sel         | ected 1       |            |                  |       |
| Туре                    | Name       | Model     | Number    | Unit  | Grade          | Div   | Low-Limit  | Hi-Limit     | Check Points   | Mandatory    | Humidity   | Temperature | Manufacturers | Department | Contact Person   | Conta |
| Pressure Switch         | PS-Series  | PS-06M    | \$0001    | MPa   | 1              |       | 0          | 6            | 7              | 1            |            |             | Paran         | Paran      | Wang             | 010   |
|                         |            |           |           |       |                |       |            |              |                |              |            |             |               |            |                  |       |
|                         |            |           |           |       |                |       |            |              |                |              |            |             |               |            |                  |       |
|                         |            |           |           |       |                |       |            |              |                |              |            |             |               |            |                  |       |

3)Choose the pressure switch to be tested and then click"test";

| Duery               |                      |           |           |       | 0           | Ineration |           |              |           |           |                |                           |          |            |                  |       |
|---------------------|----------------------|-----------|-----------|-------|-------------|-----------|-----------|--------------|-----------|-----------|----------------|---------------------------|----------|------------|------------------|-------|
| ● Uncheck ② Che     | cked                 |           |           | Searc | :h          |           | Jqq       | Modify       | Dele      | nte 🧃     | 🤌 <u>C</u> hec | k 📃 <u>V</u> ier          | w        | Export     | ✤ <u>R</u> eturn |       |
| Iormal Pressure Gau | uge Precision Pressu | ire Gauge | Digital I | Manom | neter Press | sure Tran | smitter P | ressure Swit | h Flow Ti | ransmitte | r              | Selected 1                |          |            |                  |       |
| Туре                | Name Model           | Number    | Unit G    | rade  | Div Low-Li  | mit Hi-L  | imit Cheo | k Points M   | andatory  | Humidity  | / Temp         | erature Manuf             | acturers | Department | Contact Person   | Conta |
| Pressure Swite      | Select Standard Cal  | ibrator   | 100% 1    |       |             |           |           |              |           |           |                | - New York                |          | x          | Wang             | 010   |
|                     | Name                 | Model     | Number    | Unit  | Low Limit   | Hi Limit  | Manufac   | turer Grag   | e Report  | Number    | Media          | Effective date            |          |            |                  |       |
|                     | 🗑 Digital Pressure   | PR9120    | P0001     | bar   | 0           | 700       | Paran     | 0.0          | 5 CNP202  | 012001    | Oil            | 2022-0 <mark>1</mark> -23 |          |            |                  |       |
|                     |                      |           |           |       |             |           |           |              |           |           |                |                           |          |            |                  |       |
|                     |                      |           |           |       |             |           |           |              |           |           |                |                           |          |            |                  |       |
|                     |                      |           |           |       |             |           |           |              |           |           |                |                           |          |            |                  |       |
|                     |                      |           |           |       |             |           |           |              |           |           |                |                           |          |            |                  |       |
|                     |                      |           |           |       |             |           |           |              |           |           |                |                           |          |            |                  |       |
|                     |                      |           |           |       |             |           |           |              |           |           |                |                           |          |            |                  |       |
|                     | 🗊 Effective          |           |           |       |             |           |           |              |           |           |                | N                         | ~        | C          |                  |       |
|                     | 📅 Overdue            |           |           |       |             |           |           |              |           |           | 2              | Next                      | ^        | Lancei     |                  |       |
|                     |                      |           |           |       |             |           |           |              |           |           |                |                           |          |            |                  |       |
| 0                   |                      | -         | -         | -     | -           | -         | -         |              | -         |           | -              |                           | -        |            |                  |       |
|                     |                      |           |           |       |             |           |           |              |           |           |                |                           |          |            |                  |       |

4) Choose the standard gauge to be used (note that the range of the selected standard gauge

must be consistent with the range of the currently installed standard gauge).click "next";

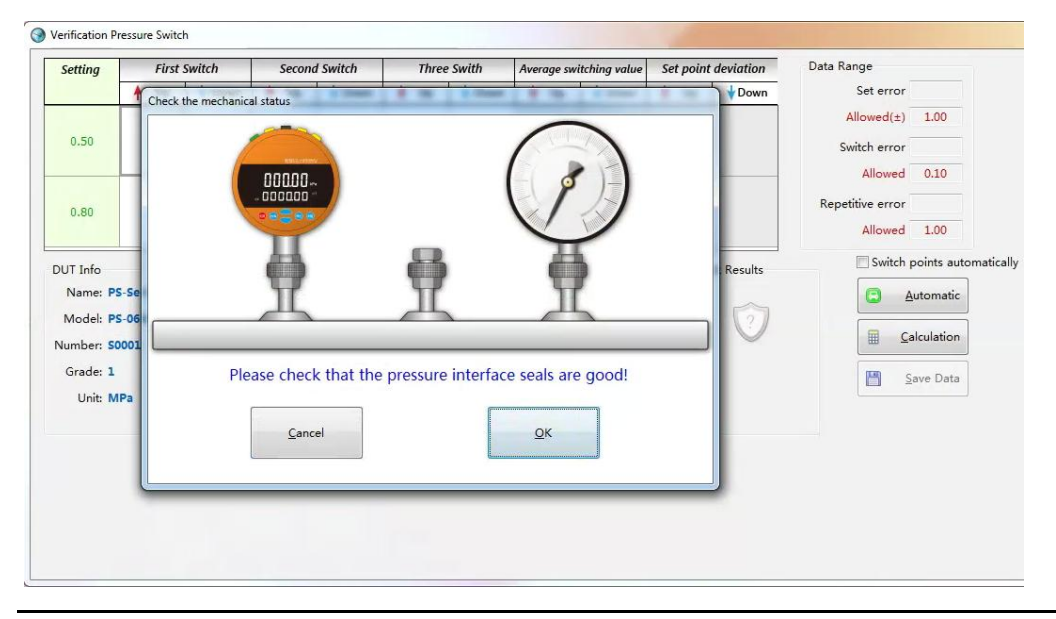

5)Test system status, and click ok after confirmation;

6)Wait for about 10 seconds, the pressure is displayed as a non-zero state, click the "clear" button of the standard device (PR9111 or PR9112);

| RUN        | ADJUST     | STABLE     |
|------------|------------|------------|
| $\bigcirc$ | $\bigcirc$ | $\bigcirc$ |
| Current Pr | ressure    |            |
|            | 0000.0     | 3          |
|            |            | bar        |
| Voltage: - | 0.0003mA   | SW Status  |
| Switch :   |            | OFF        |
| Target Pre | ssure      |            |
|            | 0.0000     |            |
|            |            | bar        |
| $\square$  | GTOD       | $\square$  |
|            | STOP       | -          |

7)After the instrument prompts" stable", click "test automatically";

| ietting            | Fi       | st Switch | Secon                   | 1 Switch       |         | Three Swith    | A      | verage si | witching value | Set point | deviation     | Data Range       |                           |     |
|--------------------|----------|-----------|-------------------------|----------------|---------|----------------|--------|-----------|----------------|-----------|---------------|------------------|---------------------------|-----|
|                    | 🛉 Uj     | v ∳ D     | own 🛉 Up                | 🛉 Down         | +       | Up 🕴 Do        | wn     | 🛉 Up      | 🛉 Down         | 🛉 Up      | <b>♦</b> Down | Set error        |                           |     |
|                    |          |           |                         |                |         |                |        |           |                |           |               | Allowed(±)       | 0.06                      |     |
| 2.0                |          |           |                         |                |         |                |        |           |                |           |               | Switch error     |                           |     |
|                    |          |           |                         |                |         |                |        |           |                |           |               | Allowed          | 0.6                       |     |
|                    |          |           |                         |                |         |                |        |           |                |           |               | Repetitive error |                           |     |
| 4.0                |          |           |                         |                |         |                |        |           |                |           |               | Allowed          | 0.06                      |     |
| UT Info<br>Name: P | S-Series |           | Operation<br>Visual che | ik 🖌 Pass      | •       | Certificate No | o. y   | lkg-202   | 102-00001      | Che       | ck Results    | Switch po        | ints automatica<br>omatic | lly |
| lumber: SC         | 0001     |           | Temperatu               | Pass 20        | 97      | Check Dat      | 2021   | / 2/ 1    |                |           | $\bigcirc$    | 🔜 Calc           | ulation                   |     |
| Grade: 1           |          |           | Humidi<br>Insulation Re | ty 50<br>s. 20 | %<br>ΜΩ | Next Dat       | e 2022 | 2/2/1     |                |           |               | 💾 Sav            | e Data                    |     |
| 0.112 04           |          |           | Insulation Vo           | lt 1500        | v       |                |        |           |                |           |               | 🚍 <u>P</u>       | rintout                   |     |

8)After one point is tested, there will be a prompt for next one, you can go on by hand;

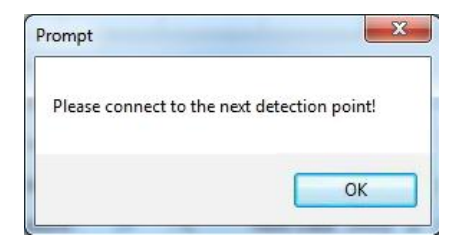

9) After verification, the following interface will appear;

| Setting                                                 | First Switch |         | Second S                                                 | Second Switch            |                  | Three Swith                                   |                          | Average switching value |      | t deviation           | Data Range        |  |
|---------------------------------------------------------|--------------|---------|----------------------------------------------------------|--------------------------|------------------|-----------------------------------------------|--------------------------|-------------------------|------|-----------------------|-------------------|--|
|                                                         | 🛉 Up         | 🛉 Down  | 🛉 Up                                                     | V Down                   | 🛉 Up             | V Down                                        | u 🛉 Up                   | 🛉 Down                  | 🛉 Up | + Down                | Set error 0.00    |  |
|                                                         |              |         |                                                          |                          |                  |                                               |                          |                         |      |                       | Allowed(±) 1.00   |  |
| 0.50                                                    | 0.50         | 0.50    | 0.50                                                     | 0.50                     | 0.50             | 0.50                                          | 0.50                     | 0.50                    | 0.00 | 0.00                  | Switch error 0.00 |  |
|                                                         |              |         |                                                          |                          |                  |                                               |                          |                         |      | Allowed 0.10          |                   |  |
| 0.80                                                    |              |         | 0.80                                                     | 0.80                     |                  | 80 0.80                                       |                          |                         |      | Repetitive error 0.00 |                   |  |
|                                                         | 0.80         | 30 0.80 |                                                          |                          | 0.80             |                                               | 0.80                     | 0.80 0.80               | 0.00 | 0.00                  | Allowed 1.00      |  |
| Model: PS-06M<br>Number: S0001<br>Grade: 1<br>Unit: MPa |              |         | Clarity of mark<br>Insulation<br>Temperature<br>Humidity | Pass<br>Pass<br>20<br>50 | •<br>•<br>•<br>% | Inspector<br>heck Date<br>Next Date<br>Remark | 2021/10/11<br>2022/10/10 | •                       | м    | PASSED                | Calculation       |  |
|                                                         |              |         |                                                          | 10                       |                  |                                               |                          |                         |      |                       |                   |  |

10)After verification ,you need to input the appearance inspection, whether the logo clear or not ,insulation strength,ambient temperature,relative humidity, insulation resistance ,verification date and next date for verification of the tested gauge into the interface of operation;

11)Click "save date", you can save the datas of the verification into the computer;

### **VII.Routine maintenance**

### 1.Oil pressure

1) Pay attention to the screen cleaning, clean up if it gets oily;

2) If the pressure outlet sealing ring is found to be damaged, it should be replaced in time;

3) The oil (water) cup will remain the impurities left during the verification of the meter being inspected. When the medium is turbid or there are too many impurities, clean the oil (water) cup in time and replace with a new working medium;

4) The liquid level of the oil (water) cup is below the lower limit, and new working medium should be added in time;

5) The pre-pressurization is repeatedly pressurized during pressurization, indicating that the equipment connecting pipes are all air, and the sewage and exhaust operations should be carried out;

6) The equipment should be operated at least 2-3 weeks to ensure the circulation of the medium.

### 2.Air pressure / micro pressure

1) If the pressure outlet sealing ring is found to be damaged, it should be replaced in time;

2) The equipment should be operated at least 2-3 weeks to ensure the normal operation of the equipment.